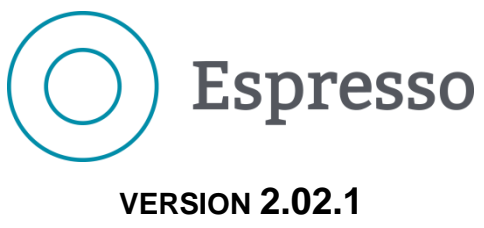

# RÉQUISITION WEB

# **OBJECTIFS**

Familiariser l'utilisateur avec le contenu et les fonctions de la **Réquisition Web**.

À la fin de cette formation, l'utilisateur sera en mesure :

- de créer, de gérer et de consulter les réquisitions au système.
- d'utiliser adéquatement les fonctionnalités associées aux différents boutons de la gestion des réquisitions.
- de créer, de gérer et de consulter les modèles de réquisition.

# PARTICIPANTS

#### **Réquisition**

Toute personne qui, dans le cadre de ses fonctions, enregistre, autorise et consulte les réquisitions ou consulte le tableau de bord et la liste des factures à vérifier.

# DURÉE

Une demi-journée

# **PRÉALABLES À LA FORMATION**

Être familier avec l'environnement Windows ainsi que la nomenclature de la **Réquisition Web** d'**Espresso GRM**.

# **MATÉRIEL DIDACTIQUE**

- Guide de formation Réquisition Web
- Aide-mémoire

# **MODALITÉ D'ÉVALUATION**

Un formulaire d'évaluation de la satisfaction des participants sera remis à la fin de la formation.

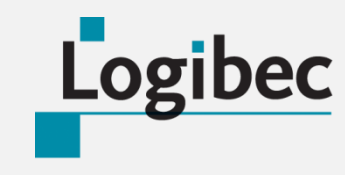

Téléphones : 514 766-0134 options 1-1-2 1 800 361-9659 options 1-1-2 sc\_espresso\_grfgrm@logibec.com

GUIDE DE FORMATION Espresso GRM

03-2016

20160311

# TABLE DES MATIÈRES

| OBJECTIFS                                                             | . 1 |
|-----------------------------------------------------------------------|-----|
| PARTICIPANTS                                                          | . 1 |
| DURÉE                                                                 | . 1 |
| PRÉALABLES À LA FORMATION                                             | . 1 |
| MATÉRIEL DIDACTIQUE                                                   | . 1 |
| MODALITÉ D'ÉVALUATION                                                 | . 1 |
| BARRE DE MENUS ET NAVIGATION                                          | . 3 |
| SECTION FAVORIS                                                       | .4  |
| SECTION ÉTABLISSEMENT                                                 | . 5 |
| SECTION BASE DE DONNÉES                                               | . 6 |
| ANNEXE 1 – AUTORISATION DES RÉQUISITIONS (BUDGÉTAIRES OU TECHNIQUES)1 | 13  |

# **BARRE DE MENUS ET NAVIGATION**

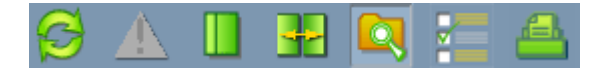

La barre de menus et les fonctions de chaque bouton demeurent les mêmes, peu importe la fenêtre dans laquelle se trouve l'utilisateur :

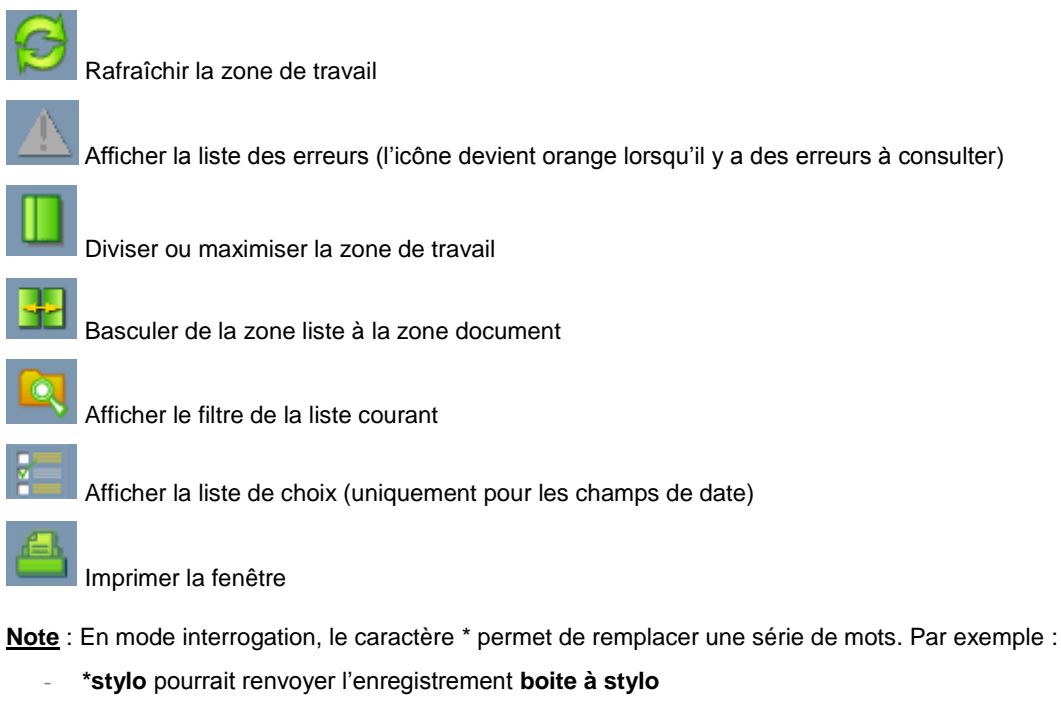

- Stylo\* pourrait renvoyer l'enregistrement stylo bleu
- \*stylo\*bleu\* pourrait renvoyer l'enregistrement boite à stylo bleu

Le menu principal de la réquisition Web est composé de trois sections.

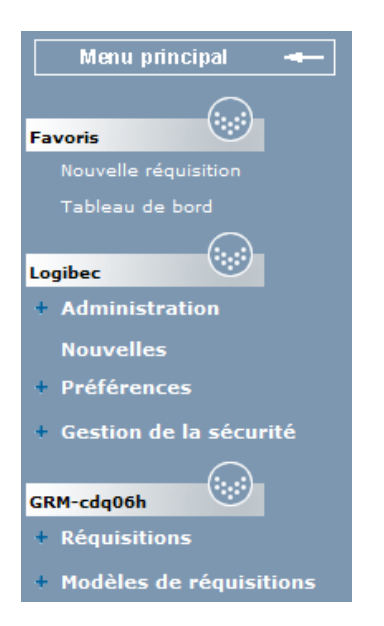

- La section Favoris dans laquelle apparaissent les options favorites choisies par l'utilisateur.
- La section Établissement dans laquelle se retrouvent les options de gestion et de pilotage.
- La section Base de données dans laquelle les utilisateurs créent, modifient, suppriment, consultent, etc. les réquisitions et les modèles de réquisition.
- Des menus sont disponibles sous les sections Établissement et Base de données dans lesquelles sont regroupées davantage d'options lorsque l'icône est présente.
- L'accès aux menus est défini par utilisateur. Cela signifie que tous les requérants n'ont pas forcément les mêmes menus et options disponibles.

### **SECTION FAVORIS**

La section **Favoris** est uniquement disponible si l'utilisateur définit des options en favoris dans ses paramètres personnels. Cette possibilité est expliquée dans la section **Établissement**, sous le menu **Préférences**, option **Favoris**.

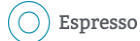

# SECTION ÉTABLISSEMENT

La section Établissement comporte plusieurs menus disponibles en fonction des accès paramétrés de chaque utilisateur.

#### Menu Nouvelles

Ce menu est accessible à tous les requérants, peu importe les accès, et permet de consulter les nouvelles d'intérêt public enregistrées dans l'option **Gestion des nouvelles**.

#### Menu Préférences

- Préférences utilisateur, accessible à tous les utilisateurs, permet seulement de définir la langue d'affichage (français ou anglais).
- Favoris dans cette option, toutes les options de l'application apparaissent et il est possible, dans la colonne Favoris, de sélectionner une ou plusieurs options que l'utilisateur veut rendre accessibles dans sa section Favoris. Dans la colonne Ouverture automatique, l'utilisateur peut définir une seule option comme page d'accueil lors de sa connexion à la réquisition Web.

| 났 Sauvegarder                 |         |                               |
|-------------------------------|---------|-------------------------------|
|                               | Favoris | Ouverture automatique Effacer |
| GRM-cdq06h                    |         |                               |
| Réquisitions                  |         |                               |
| Nouvelle réquisition          |         | O                             |
| Liste des réquisitions        |         | O                             |
| Détails de réquisitions       |         | O                             |
| Tableau de bord               |         | ۲                             |
| Réquisitions en attente       |         | O                             |
| Liste des factures à vérifier |         | O                             |
| Rapport des modèles           |         | O                             |
| Modèles de réquisitions       |         |                               |
| Nouveau modèle                |         | O                             |
| Liste des modèles             |         | O                             |
| Modèle pour dates             |         | 0                             |

 Changer le mot de passe permet à l'utilisateur de changer son mot de passe (non fonctionnel pour les connexions LDAP).

# SECTION BASE DE DONNÉES

La gestion des réquisitions et des modèles de réquisition s'effectue dans cette section.

#### Menu Réquisition

Nouvelle réquisition – Afin de saisir une nouvelle réquisition, il faut avant tout compléter l'en-tête, soit la section Réquisition. Il n'est pas possible de saisir l'information directement dans les champs, à l'exception des champs Téléphone, Date requise et Référence externe. Pour les autres, il faut obligatoirement passer par les boutons ... pour ouvrir une liste de valeurs. Les informations renvoyées par la liste de valeurs sont directement liées au profil de l'utilisateur et à ses accès autorisés Espresso GRM. Le bouton - sert à supprimer la donnée saisie dans le champ.

| En-tête rapide Utiliser un modèle   Enregistrer   Comp | oléter   Annuler    |                                   |                  |                                   |
|--------------------------------------------------------|---------------------|-----------------------------------|------------------|-----------------------------------|
| Réquisition                                            |                     |                                   |                  |                                   |
| Numéro                                                 |                     | Note                              |                  |                                   |
| Unité adm. 100171 600001 Adm. des soins                | Site                | 1 Site 1                          |                  | Réservée                          |
| Lieu livraison 285 285                                 | Adresse             | 1 Adresse 1                       | SGE              |                                   |
| Requérant 1992 Catarina Palhau                         | Téléphone           |                                   | Réf. externe     |                                   |
|                                                        | Date requ.          | 2016-02-22                        | Source<br>trans. |                                   |
|                                                        | Туре                | € ● Régulière                     | Interface        |                                   |
|                                                        |                     | ○Immobilisation avec<br>réception |                  |                                   |
| Utiliser les consommations hebdomadaires               |                     | Olmmobilisation sans<br>réception |                  |                                   |
| Réquisition unique par commande                        | Lieu d'installation | n                                 |                  | Ajouter/remplacer un autorisateur |
| Produits Ajouter Modifier tous                         |                     |                                   |                  |                                   |
| N° produit T Description                               | Tr. Qté CD          | Tb M U. D. [F] [Co] [C] Estim     | é Total          |                                   |
| 2020453 I GANT DE PROCEDE LA TEX STERILE NO            | 25                  | Paire 0.420                       | 00 10.5000 + D   | Détails Supprimer                 |
| 0 1/2                                                  |                     |                                   | Sta              | Austiques inaçabilite Modifier    |
|                                                        |                     |                                   | + D<br>Sta       | atistiques Tracabilité Modifier   |
|                                                        |                     | Tot                               | al 10.5000 Ajou  | uter Modifier tous                |

Les champs à compléter sont :

- Le numéro de réquisition est attribué automatiquement à l'enregistrement de la réquisition.
- Une note interne à la réquisition peut être saisie en cliquant sur la case à côté de Note.
- L'unité administrative correspond au département requérant.
- Le site fait référence à l'établissement dans lequel se trouve l'unité administrative et l'adresse fait référence à l'adresse du site.
- Le lieu de livraison (si obligatoire) correspond au lieu de livraison à l'intérieur du site.
- Le requérant est la personne qui est à l'origine de la réquisition.
- L'autorisateur est la personne qui autorise la réquisition, donc les dépenses. Par défaut, lors de la création d'une réquisition, l'autorisateur est identique au requérant.
- Le champ Projet est seulement associé au module Gestion de projet.
- Le téléphone du requérant au besoin.
- La date requise est, par défaut, toujours la date du jour.
- Le champ Référence externe est un champ texte libre qui s'imprime sur les formulaires de livraison.
- Le type doit être adéquatement choisi avant de compléter la réquisition, soit Régulière, Immobilisation avec réception et Immobilisation sans réception.
- Le bouton En-tête rapide permet de compléter certaines des informations précédentes d'un seul clic, en fonction de l'unité administrative principale définie dans le profil de l'utilisateur.

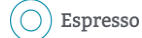

Dans la section **Produits**, il est possible d'entrer le numéro de produit directement dans le champ, puis d'appuyer sur la touche du clavier **Entrée** ou **Tab** pour compléter les informations des colonnes. Il ne reste qu'à saisir la quantité voulue en fonction de l'unité de distribution affichée. Les réquisitions peuvent réunir à la fois les produits d'inventaire, d'achat direct et non catalogués. Si l'utilisateur ne connaît pas le numéro de produit, il peut cliquer sur le bouton impour effectuer une recherche.

Pour commander un produit non catalogué, l'utilisateur n'a qu'à cliquer sur le bouton 🗈 pour ouvrir une nouvelle fenêtre de saisie des informations. Il est intéressant d'avoir le plus d'information possible sur le produit réquisitionné puisque l'acheteur désigné devra faire les démarches nécessaires afin de le commander. Plus les informations sont complètes, plus rapidement et efficacement l'acheteur pourra commander le produit.

| Deservation du su | N° produit saisi à l'origine     |   |
|-------------------|----------------------------------|---|
| Description du pr | Dduit                            |   |
|                   |                                  |   |
| A shataur         |                                  |   |
| Codo d'articlo    |                                  |   |
| Coue u anticie    |                                  |   |
| Code sec          |                                  |   |
| Compte            |                                  |   |
| Famille           |                                  |   |
| Classe            |                                  |   |
| S.C.              |                                  |   |
| Quantité          |                                  |   |
| Unité stat.       | UN - Unité                       |   |
| Unité distr.      | UN - Unité                       |   |
| Coût              |                                  |   |
| Taxe              | 87                               |   |
| Note à l'acheteur |                                  | ^ |
| Note a racheteur  |                                  | ~ |
| Information sais  | ie par le responsable des achats |   |
| Description du pr | oduit révisée                    |   |
|                   |                                  | ~ |
|                   |                                  | ~ |
| Note au requéran  |                                  | ^ |
| Note au requeran  |                                  | ~ |

Lorsqu'un produit non catalogué est enregistré dans une réquisition, l'acheteur responsable désigné devra traiter le produit. Trois options s'offrent à ce dernier.

- 1. Garder le produit en produit non catalogué.
- 2. Remplacer le produit par un produit déjà existant dans la base de données.
- 3. Créer le produit dans la base de données afin qu'il soit réutilisable ultérieurement.

Une fois la réquisition complétée, l'utilisateur peut l'enregistrer, ce qui attribue automatiquement un numéro de réquisition. Tant et aussi longtemps qu'il enregistre la réquisition et que chacune des lignes de produits demeure au statut **1-À compléter**, il peut apporter des modifications à sa réquisition : ajouter ou supprimer des produits, modifier des quantités ainsi que d'ajouter des documents joints, etc.

| Réquisition<br>Statut : 1-À compléter | Date saisie : 2016-02-22                                                                    |
|---------------------------------------|---------------------------------------------------------------------------------------------|
| 🔗 🛦 🔲 🔡                               | Q 🚰 📤                                                                                       |
| En-tête rapide   Uti                  | liser un modèle   Enregistrer Compléter Annuler   Créer un modèle   Rapport Doc. joints (0) |

Pour amorcer la commande des produits, cliquez sur le bouton **Compléter** dans l'en-tête. En fonction des montants autorisés à l'utilisateur pour l'unité administrative définie en en-tête, certains produits demeurent au statut **2-À autoriser** afin qu'un autorisateur autorise la dépense pour chacun de ces produits (dont le montant est supérieur à celui autorisé au requérant). Les autres produits amorcent le cycle d'approvisionnement.

Les différents statuts qui existent sont :

- Statut 1 À compléter
- Statut 2X Autorisateur à déterminer
- Statut 2 En attente d'être autorisée Budget
- Statut 2F En attente d'être autorisée Technique
- Statut 2A À déterminer
- Statut 2B Note au requérant
- pour les produits non catalogués uniquement
- Statut 2C Note à l'acheteur
- Statut 2D AMD en cours
- Statut 2E AMD complété
- Statut 2R Autorisée En attente d'être acheminée aux achats
- Statut 3 Attente de préparation
- Statut 3A Fournisseur à sélectionner
- Statut 3B Attente AMD
- Statut 3C En appel offres/demande de prix
- Statut 3D Attente de livraison pour les produits de type Inventaire uniquement
- Statut 3E Sortie AMD
- Statut 4 Commande à approuver
- Statut 4A Commande approuvée
- Statut 5 Livraison partielle
- Statut 6 Livraison complète

| Réquisition<br>Statut : 2- À aut | oriser Date saisie : 2015-04-15     |         |            |       |       |      |                                       |      |      |     |         |      |         |                           |                  | ?<br>GRM-cdq         |
|----------------------------------|-------------------------------------|---------|------------|-------|-------|------|---------------------------------------|------|------|-----|---------|------|---------|---------------------------|------------------|----------------------|
| G 🛦 🛙                            |                                     |         |            |       |       |      |                                       |      |      |     |         |      |         |                           |                  | pala<br>Ligne<br>4/5 |
| Enregistrer                      | Créer un modèle   Rapport   Doc. ju | oints ( | (0)        |       |       |      |                                       |      |      |     |         |      |         |                           |                  |                      |
| Réquisition                      |                                     |         |            |       |       |      |                                       |      |      |     |         |      |         |                           |                  |                      |
| Numéro                           | 126179                              |         |            |       |       |      | Note                                  |      |      |     |         |      |         |                           |                  |                      |
| Unité adm.                       | 001171 600001 Adm. des soins        |         | Site       |       |       |      | 1 Site 1                              |      |      |     |         |      | Rés     | ervée                     |                  |                      |
| Lieu livraison                   | A A                                 |         | Adress     | se    |       |      | 1 Adres                               | se 1 | 1    |     | SGE     |      |         |                           |                  |                      |
| Requérant                        | 203 itquekchose                     |         | Téléph     | one   |       |      |                                       |      |      |     | Réf.    | exte | erne    |                           |                  |                      |
|                                  | <u></u> _ · ·                       |         | Date r     | equ.  |       |      | 2015-04-15                            |      |      |     | Sou     | rce  |         |                           |                  |                      |
|                                  |                                     |         |            |       |       |      |                                       |      |      |     | trans   | S.   |         |                           |                  |                      |
|                                  |                                     |         |            |       | T     | ype  | <ul> <li>Régulière</li> </ul>         |      |      |     | Inter   | face |         |                           |                  |                      |
|                                  |                                     |         |            |       |       |      | Immobilisatio                         | n a  | vec  |     |         |      |         |                           |                  |                      |
|                                  |                                     |         |            |       |       |      | réception                             |      |      |     |         |      |         |                           |                  |                      |
|                                  |                                     |         |            |       |       |      | Immobilisatio<br>réception            | n sa | ans  |     |         |      |         |                           |                  |                      |
| Réquisitio                       | on unique par commande              |         | Lieu d'    | insta | allat | tion |                                       |      |      |     |         |      |         | Ajouter/rei               | mplacer un autor | isateur              |
|                                  |                                     |         |            |       |       |      |                                       |      |      |     |         |      |         |                           | •                |                      |
| Produits Ajo                     | uter                                |         | Signa Sign |       |       | 36   |                                       |      | 200  |     |         |      |         |                           |                  |                      |
| N° produit ⊺                     | Description                         | Tr.     | Qté        | CD    | Ть    | М    | U. D.                                 | [F]  | [Co] | [C] | Estimé  | S    | Total   |                           |                  |                      |
|                                  |                                     |         |            |       |       |      | Bouteille 200                         |      |      |     |         |      |         | + Détails                 | Supprimer        | Autorisations        |
| 3460005                          | Hertel salle de bain                |         | 5          |       |       |      | Millilitre                            |      |      |     | 4.7500  | 2    | 23.7500 | Complemer<br>Statistiques | Tracabilitá      | Modifier             |
|                                  |                                     |         |            |       |       |      |                                       |      |      |     |         |      |         | + Détaile                 | Supprimer        | Autorications        |
| 6827449                          | Listerine menthe polaire            |         | 5          |       |       |      | Millilitre                            |      |      |     | 0 4134  | 1 2  | 2 0670  | Complémen                 | at               | Aubrisadoris         |
|                                  |                                     |         |            |       |       |      | i i i i i i i i i i i i i i i i i i i |      |      |     | 0.410   |      | 2.0070  | Statistiques              | Traçabilité      | Modifier             |
|                                  |                                     |         |            |       |       |      | D                                     |      |      |     |         |      |         | + Détails                 | Supprimer        | Autorisations        |
| 4440000045                       | Désinfectant pour les mains         |         | 5          |       |       |      | Bouterile 500                         |      |      |     | 10.0000 | 3A   | 50.0000 | Complémer                 | nt               |                      |
|                                  |                                     |         |            |       |       |      | winninge                              |      |      |     |         |      |         | Statistiques              | Traçabilité      | Modifier             |
|                                  |                                     |         |            |       |       |      |                                       |      |      |     |         |      |         | + Détails                 | Supprimer        | Autorisations        |

En cliquant sur le bouton **Détail**, une nouvelle section apparaît sous la ligne de produits, dans laquelle il est possible de modifier la date requise, de changer le format/catalogue/magasin (si autorisé), de consulter le numéro de bon de commande et les dates de réception prévues et réelles, d'entrer une note au produit, etc.

|                                                                                                    | ~~<                      |  |  |  |  |  |  |  |  |  |  |
|----------------------------------------------------------------------------------------------------|--------------------------|--|--|--|--|--|--|--|--|--|--|
|                                                                                                    |                          |  |  |  |  |  |  |  |  |  |  |
| Enregistrer   Créer un modèle   Rapport   Doc. joints (0)                                                                                                    |                          |  |  |  |  |  |  |  |  |  |  |
| Réquisition                                                                                                    |                          |  |  |  |  |  |  |  |  |  |  |
| Numéro       124002       Note         Unité adm.       100171 600001 • Adm. des soins infirmiers x       Site       1       Réservée         Lieu livraison 285       285       Adresse       1       Adresse 1       SGE         Requérant       1992       Catarina Palhau       Téléphone       Réf. externe       Interface         Type       Régulère       Interface       Interface       Interface         Immobilisation avec réception       Immobilisation ass réception       Ajouter/remplacer un autorisateur |                          |  |  |  |  |  |  |  |  |  |  |
| Produits                                                                                                    |                          |  |  |  |  |  |  |  |  |  |  |
| N° produit T Description Tr. Oté CD To M U. D. [F][Co][C] Estimé S Total                                                                                                    | Autoriostions Complément |  |  |  |  |  |  |  |  |  |  |
| 2226667 D FORCEP 160CM 105/ USABLE BIO/SIE S Boile 10 Chacun C 210.0000 6 1050.0000 T Details Suppliere                                                                                                    | té Modifier              |  |  |  |  |  |  |  |  |  |  |
| AIGUILLE BIOPSIE 14GX20CM PRO-MAG                                                                                                    | Autorisations Complément |  |  |  |  |  |  |  |  |  |  |
| 222073 D 1 B10 Boke 10 Clackin - 100,0000 4 520,0000 Statistiques Traçabili                                                                                                    | té Modifier              |  |  |  |  |  |  |  |  |  |  |
| Date regul 2011-10-04 No comm.: 326972 Réceptions Note<br>Fournisseur: 01111 INTER V MEDICAL INC. Code d'article: 765014200<br>Compte: 100171 600001 50630 Adm. des soins infirmiers x - Fournitures médicales - général<br>Projet / activité:                                                                                                    |                          |  |  |  |  |  |  |  |  |  |  |

À noter que les produits non catalogués ont toujours un statut **2A** – À déterminer, ce qui signifie que l'acheteur doit traiter le produit. Cependant, l'acheteur peut communiquer à l'aide de notes avec le requérant lorsque l'information est incomplète pour traiter le produit. Le statut du produit non catalogué devient alors **2B** – Note au requérant. Ce dernier doit donc consulter la note inscrite en se positionnant sur le produit et en cliquant sur le bouton **Produit modèle ou non catalogué**. La fenêtre du produit non catalogué apparaît et le requérant peut consulter la note dans l'encadré **Note au requérant**. Afin d'y répondre, il doit saisir l'information nécessaire dans l'encadré **Note à l'acheteur responsable** et enregistrer de nouveau sa réquisition. Le statut passera de **2B** – **Note au requérant** à **2C** – **Note à l'acheteur**.

- Liste des réquisitions permet de consulter, grâce à des critères de recherche, les réquisitions.
- Détails de réquisition permet de consulter, grâce à des critères de recherche, les lignes de produits sur les réquisitions.
- Tableau de bord permet au requérant de compléter ses réquisitions et de faire un suivi sur les produits réquisitionnés au sein d'une même fenêtre. Le tableau lui donne accès aux principaux menus rattachés à la gestion des réquisitions, en plus d'autres menus dans lesquels le requérant peut être appelé à interagir.

| Appliquer                                              |                                        |                                      |
|--------------------------------------------------------|----------------------------------------|--------------------------------------|
| Critères de sélection                                  |                                        |                                      |
| Requérant 10310 - Paul Smith                           |                                        |                                      |
| Requérant/Autorisateur                                 |                                        |                                      |
| Unité adm.                                             |                                        |                                      |
| Prérogative d'autorisation <ul> <li>Aucune</li> </ul>  |                                        |                                      |
| ⊖Régulière                                             |                                        |                                      |
| ⊖Étendue                                               |                                        |                                      |
| Tablaau da bard                                        |                                        |                                      |
| Lignes de réquisitions                                 | Lignes de réquisitions - Autorisations | Immobilisations                      |
| 1-À compléter 2 ->                                     | 2- Å autoriser - Budget                | (peu importe l'unité administrative) |
| 2X- Autorisateur à déterminer                          | 2F- Å autoriser - Technique            | Secteur                              |
|                                                        | · · · · · · · · · · · · · · · · · · ·  |                                      |
| 2- En attente d'être autorisée - Budget                |                                        | Defensation de la mise en comita     |
| 2F- En attente d'être autorisée - Technique            |                                        | Étiquettes à apposer                 |
| 2A- Å déterminer 3 ->                                  |                                        | Mises en service à signaler          |
| 2B- Note au requérant                                  |                                        |                                      |
| 2C-Note à l'acheteur                                   |                                        |                                      |
| 2D-AMD en cours                                        |                                        | GDE                                  |
| 2E- AMD complété                                       |                                        | Factures à traiter                   |
| 2R- Autorisée - En attente d'être acheminée aux achats |                                        |                                      |
| 3-Attente préparation                                  | Ν                                      | Confirmation d'articles à contrat    |
| 3A- Fournisseur à sélectionner 9 ->                    | μg                                     | (peu importe l'unité administrative) |
| 3B- Attente AMD                                        |                                        | Lignes de factures à vérifier ->     |
| 3C- En appel offres/demande prix 2 ->                  |                                        | à comfirment                         |
| 3D-Attente de livraison                                |                                        |                                      |
| 3E- Sortie AMD                                         |                                        | Erreur de quantité                   |
| 4- Commande à approuver 4 ->                           |                                        | Article ajouté                       |
| 4A- Commande approuvée 64 ->                           |                                        | À autoriser                          |
| 5- Livraison partielle 2                               |                                        |                                      |
|                                                        |                                        |                                      |

En en-tête, le numéro et le nom du requérant apparaissent par défaut ainsi que le crochet dans la case à cocher **Requérant**.

L'encadré Lignes de réquisitions dénombre les produits réquisitionnés par le requérant (inscrit en en-tête) ayant chacun des statuts énumérés. Ainsi, le requérant peut accéder au détail des produits pour chacun des statuts, en cliquant sur la flèche bleue de forage, ce qui ouvre une nouvelle fenêtre sur la liste de détails de réquisition. Il est possible de mettre un filtre par unité administrative si le requérant est rattaché à plusieurs unités administratives.

- À l'exception des statuts 1 À compléter et 2B Note au requérant, les autres statuts et les flèches de forage permettent à l'utilisateur de faire le suivi de ses produits réquisitionnés jusqu'à ce que la livraison soit effectuée, ce qui équivaut au statut 6 Livraison complète. Une fois la livraison effectuée, les produits disparaissent du tableau de bord.
- La case à cocher Requérant/Autorisateur dans le Tableau de bord des requérants (1213) influe sur le dénombrement des produits.
  - La case **Requérant/Autorisateur** cochée montre les produits pour lesquels l'utilisateur apparaît dans les réquisitions comme requérant et/ou autorisateur.
  - La case Requérant/Autorisateur décochée montre le décompte total de tous les produits selon leurs statuts, n'impliquant pas nécessairement l'utilisateur inscrit dans le haut de l'écran. Ceci permet à utilisateur de consulter des réquisitions pour lesquelles il n'est pas le requérant. Il est possible de filtrer les résultats en indiquant une unité administrative spécifique dans le champ Unité admin.

Voir l'annexe 1 – Autorisation des réquisitions (budgétaires ou techniques).

Particularité sur les produits non catalogués qui n'ont pas encore été traités par l'acheteur et qui demeurent encore au statut **2A – À déterminer**, **2B – Note au requérant** ou **2C – Note à l'acheteur** après l'autorisation. Lorsque le produit sera traité par l'acheteur, peu importe si le montant total a changé au cours du traitement, l'autorisation aura déjà été approuvée et acceptée.

- Réquisition en attente génère un rapport des réquisitions qui sont en attente de livraison, tous statuts confondus.
- Liste des factures à vérifier fournit la liste des factures à vérifier, rattachées au décompte inscrit dans l'encadré Confirmation d'articles à contrat du tableau de bord.
- Rapport de modèle permet d'imprimer le rapport ou le formulaire de modèles de réquisitions.

#### Menu Modèle de réquisition

Nouveau modèle – les modèles correspondent à des produits fréquemment commandés et peuvent contenir l'ensemble des produits d'une réserve d'une salle d'examen ou même des produits de papeterie d'un poste administratif.

| Enregi                        | strer   Copi  | Rapport   Formulaire                                                                                                    |                 |  |  |  |  |  |  |  |  |
|-------------------------------|---------------|----------------------------------------------------------------------------------------------------|-----------------|--|--|--|--|--|--|--|--|
| Modèle                        | 1             |                                                                                                    |                 |  |  |  |  |  |  |  |  |
| Modèle                        | 309           | ADM DES SOINS INFIRMIERS HM INV.                                                                                                    |                 |  |  |  |  |  |  |  |  |
| Site                          | 1             | Site 1                                                                                                    |                 |  |  |  |  |  |  |  |  |
| Unité a                       | dm. 00117     | 00001 🛄 🕒 Adm. des soins infirmiers                                                                                                    |                 |  |  |  |  |  |  |  |  |
| Adresse                       |               |                                                                                                    |                 |  |  |  |  |  |  |  |  |
| Lieu liv                      |               |                                                                                                    |                 |  |  |  |  |  |  |  |  |
| Requé                         | rant 10310    | 🛄 🖸 Paul Smith                                                                                                    |                 |  |  |  |  |  |  |  |  |
| Autorisateur 10310 Paul Smith |               |                                                                                                    |                 |  |  |  |  |  |  |  |  |
| 🗖 Gér                         | nération auto | que du modèle en réquisition                                                                                                    |                 |  |  |  |  |  |  |  |  |
|                               |               |                                                                                                    |                 |  |  |  |  |  |  |  |  |
| Produi                        | ts Ajouter    | ndifier tous 2<br>Departmention Oté 11 ILD (FDI/Cal/Cal/Cal/Cal/Cal/Cal/Cal/Cal/Cal/Cal                                                                                                    |                 |  |  |  |  |  |  |  |  |
| Ligne                         | N produit     | FEUILLE POTECTRICE LEGAL FINI                                                                                                    |                 |  |  |  |  |  |  |  |  |
| 1                             | 4040238       | BRILLANT Boîte 50 Chacun Boîte 50 Chacun + Détails Sup                                                                                                    | primer Modifier |  |  |  |  |  |  |  |  |
| 2                             | 4040239       | FEUILLE PROTECTRICE LETTRE FINI     Boite 50 Chacun     Feuillant     Feuillant                                                                                                    | primer Modifier |  |  |  |  |  |  |  |  |
| 4                             | 4040111       | CHEMISE REVER REHAUSSEE LEG IMP Chacun Chacun + Détails Sup                                                                                                    | primer Modifier |  |  |  |  |  |  |  |  |
| 6                             | 4040114       | CHEMISE REVERSIBLE - LEGAL - Chacun Chacun + Détails Sup                                                                                                    | primer Modifier |  |  |  |  |  |  |  |  |
| 7                             | 4040115       | CHEMISE REVERSIBLE - LEGAL - Chacun Chacun + Détails Sup                                                                                                    | primer Modifier |  |  |  |  |  |  |  |  |
| 9                             | 4040116       | CHEMISE REVERSIBLE - LEGAL - ROSE Chacun Chacun + Détails Sup                                                                                                    | primer Modifier |  |  |  |  |  |  |  |  |
| 12                            | 4040117       | CHEMISE REVERSIBLE - LEGAL - Chacun Chacun + Détails Sup                                                                                                    | primer Modifier |  |  |  |  |  |  |  |  |
| 15                            | 4040118       | CHEMISE REVERSIBLE - LEGAL - Chacun Chacun + Détails Sup                                                                                                    | primer Modifier |  |  |  |  |  |  |  |  |
| 16                            | 4040121       | CHEMISE REVERSIBLE LEGAL Chacun Chacun Chacu | primer Modifier |  |  |  |  |  |  |  |  |
| 17                            | 4040122       | CHEMISE REVERSIBLE LETTRE Chacun Chacun + Détails Sup                                                                                                    | primer Modifier |  |  |  |  |  |  |  |  |

Pour créer un modèle, en accédant à l'option, il faut :

- Premièrement, compléter l'encadré Modèle qui comprend les informations restrictives. Seuls la description et le site sont à compléter obligatoirement. Cela signifie que le modèle ne peut être, à la base, utilisé que dans un seul site. Plus les autres champs facultatifs, Unité administrative, Adresse, Lieu de livraison, Requérant ou Autorisateur sont complétés, plus le modèle est restreint à l'usage en fonction des informations saisies. Ainsi, si, par exemple, une unité administrative et un requérant sont définis, alors seul ce requérant, pour ce département, sera en mesure d'utiliser le modèle.
- Deuxièmement, insérez les produits sur le modèle. Encore une fois, si les numéros de produits sont inconnus à l'utilisateur, il peut utiliser les boutons impour effectuer ses recherches. Lorsqu'un numéro de produit est inséré, en appuyant sur la touche du clavier Entrée ou Tab, les informations restantes apparaissent. Il est possible de jumeler des produits d'achat direct et des produits d'inventaire sur un même modèle. Voici ce qui est suggéré de faire lors de l'insertion des produits :
  - Si l'utilisateur utilise la colonne Ligne qui permet de trier les produits (dans le modèle et dans la réquisition) selon un ordre établi plutôt que de laisser l'application les trier par défaut par ordre croissant, il vaudrait mieux laisser des espaces entre les numéros de ligne afin de laisser la possibilité, dans le futur, d'ajouter des produits dans son modèle, où bon lui semble, sans avoir à décaler toutes les lignes sous-jacentes.

 Laisser la colonne Quantité vide pour tous les produits. En faisant appel à son modèle dans une réquisition, l'utilisateur n'a qu'à inscrire les quantités pour les produits désirés uniquement. En effet, ce faisant, les produits pour lesquels aucune quantité n'est saisie dans la réquisition disparaissent lors de l'approbation de cette dernière.

Quant à la colonne **Quantité**, il est possible d'automatiser la génération de réquisitions à partir d'un modèle en cochant la case **Génération automatique du modèle en réquisition**. Pour les produits rattachés à ce genre de modèle, il faut dans ce cas compléter la colonne **Quantité**, et, en cliquant sur le bouton **Détail** sur la ligne du produit, déterminer la fréquence (semaine ou deux semaines) de génération, et choisir les jours de la semaine auxquels les réquisitions doivent se générer.

Lorsque le modèle est complété et actif, il est désormais possible de l'utiliser dans une réquisition en cliquant sur **Utiliser un modèle**, tout en considérant les informations saisies en en-tête et dans le profil de l'utilisateur.

- Liste des modèles fournit la liste des modèles disponibles à l'utilisateur qui les consulte.
- Modèle pour dates permet de créer un modèle de réquisition à partir d'un intervalle de dates dans lequel l'application examine les consommations du magasin ou de l'unité administrative et du site saisis dans la fenêtre. Ce modèle est basé sur les produits consommés dans cet intervalle.

| Générer                                             |                                         |  |  |  |  |  |  |  |  |  |
|-----------------------------------------------------|-----------------------------------------|--|--|--|--|--|--|--|--|--|
| Création d'un modèle d'après un intervalle de dates |                                         |  |  |  |  |  |  |  |  |  |
|                                                     |                                         |  |  |  |  |  |  |  |  |  |
| Date de début                                       | 2011-05-25                              |  |  |  |  |  |  |  |  |  |
| Date de fin                                         | 2011-08-26                              |  |  |  |  |  |  |  |  |  |
| Magasin                                             |                                         |  |  |  |  |  |  |  |  |  |
| Unité adm.                                          | 001171 600001 Adm. des soins infirmiers |  |  |  |  |  |  |  |  |  |
| Site                                                | 1 Site 1                                |  |  |  |  |  |  |  |  |  |
| Type de produit                                     | <ul> <li>● Tous</li> </ul>              |  |  |  |  |  |  |  |  |  |
|                                                     | ○ Inventaire                            |  |  |  |  |  |  |  |  |  |
|                                                     | O Achat direct                          |  |  |  |  |  |  |  |  |  |

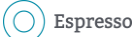

# ANNEXE 1 – AUTORISATION DES RÉQUISITIONS (BUDGÉTAIRES OU TECHNIQUES)

Le principe d'autorisation budgétaire consiste à autoriser une réquisition ou un ou des produits d'une réquisition qui nécessite l'approbation d'un niveau hiérarchique supérieure au requérant ayant saisi la réquisition. L'autorisateur peut simplement prendre connaissance du ou des produits ainsi que des montants rattachés et procéder à l'autorisation afin que les produits puissent être libérés, soit pour passer en commande ou pour être autorisé à nouveau par un utilisateur avec un niveau d'autorisation plus élevé.

Afin de voir une liste des produits et des réquisitions en attente d'être autorisés, il suffit de cliquer sur la première flèche plongeante du statut 2- À autoriser - Budget ou 2F – À autoriser – Technique.

| Appliquer                                              |                                        |                                       |
|--------------------------------------------------------|----------------------------------------|---------------------------------------|
| Critères de sélection                                  |                                        |                                       |
| Requérant 1992 Catarina Palhau                         |                                        |                                       |
| Requérant/Autorisateur                                 |                                        |                                       |
| Unité adm.                                             |                                        |                                       |
| Prérogative d'autorisation O Aucune                    |                                        |                                       |
| ⊖ Régulière                                            |                                        |                                       |
| étendue                                                |                                        |                                       |
| Tableau de bord                                        |                                        |                                       |
| Lignes de réguisitions                                 | Lignes de réguisitions - Autorisations | Immobilisations                       |
| 1- Å compléter 2 ->                                    | 2- À autoriser - Budget 1 -> Aut       | (peu importe l'unité administrative)  |
| 2X- Autorisateur à déterminer                          | 2F-À autoriser - Technique -> Aut      | Secteur                               |
|                                                        |                                        |                                       |
| 2- En attente d'être autorisée - Budget                |                                        | Préparation de la mise en service     |
| 2F- En attente d'être autorisée - Technique            |                                        | Étiquettes à apposer                  |
| 2A- Å déterminer 3 ->                                  |                                        | Mises en service à signaler           |
| 2B- Note au requérant ->                               |                                        | · · · · · · · · · · · · · · · · · · · |
| 2C-Note à l'acheteur                                   |                                        | CDE                                   |
| 2D-AMD en cours                                        | $\triangleright$                       |                                       |
| 2E- AMD complété                                       |                                        |                                       |
| 2R- Autorisée - En attente d'être acheminée aux achats |                                        |                                       |
| 3- Attente préparation                                 |                                        | Confirmation d'articles à contrat     |
| 3A- Fournisseur à sélectionner 9 ->                    |                                        | (peu importe l'unité administrative)  |
| 3B- Attente AMD                                        |                                        | Lignes de factures a verifier         |
| 3C- En appel offres/demande prix 2 ->                  |                                        | Å confirmer                           |
| 3D-Attente de livraison 1 ->                           |                                        | Erreur de prix                        |
| 3E- Sortie AMD                                         |                                        | Erreur de quantité                    |
| 4- Commande à approuver 4 ->                           |                                        | Article ajouté                        |
| 4A- Commande approuvée 64 ->                           |                                        | À autoriser                           |
| 5- Livraison partielle 2 ->                            |                                        |                                       |
|                                                        |                                        |                                       |
|                                                        |                                        |                                       |
| Liste des détails de réquisition                       |                                        |                                       |
| Réquisition Unité adm. Produit Description             | Date requise 🔻 Qté Unité Prix Mag      | asin Commande Statut Total            |
| 127321 001171 660601 4442658 Chaise a dosssier moyen   | 2016-02-22 10 Chacun 145.00            | 2- À autoriser - Budget 1450.00       |

Pour effectuer les autorisations, vous devez cliquer sur le bouton AUT... du statut 2- À autoriser - Budget ou du statut 2F – À autoriser – Technique.

| A                                               | fficher   Autoris | er         |         |                     |           |             |                         |           |          |              |       |         |             |           |                |    |
|-------------------------------------------------|-------------------|------------|---------|---------------------|-----------|-------------|-------------------------|-----------|----------|--------------|-------|---------|-------------|-----------|----------------|----|
| Groupe d'autorisations                          |                   |            |         |                     |           |             |                         |           |          |              |       |         |             |           |                |    |
| Prérogative d'autorisation O Aucune O Régulière |                   |            |         |                     |           |             |                         |           |          |              |       |         |             |           |                |    |
|                                                 | Nature            | Туре       | Origine | Valeur<br>technique | Statut    | Réquisition | Unité<br>administrative | Requérant | Poste    | Date requise | Délai | Valeur  |             |           |                |    |
|                                                 | Consommateur      | Budaétaire |         |                     | Finale    | 127321      | 001171 660601           | 8171      | 3356     | 2016-02-22   | 01m   | 1450.00 | Réquisition | - Détails | Détail du grou | pe |
| Autorisations reliées au group                  |                   |            |         |                     |           |             |                         |           | u groupe |              |       |         |             |           |                |    |
|                                                 | Explication :     | Unité a    | adm.:C  | entre de prélèven   | nents - H | M           |                         |           |          |              |       |         |             |           |                |    |

Dans la liste des réquisitions en attente d'être autorisées, il est possible de cliquer sur le bouton **+ Détails** afin de visualiser le nom de l'unité administrative et du requérant touchés. Le bouton **Détail du groupe** permet d'afficher les produits qui sont sujets à l'autorisation du gestionnaire.

| Produit | T       | Description         | Quantité   | Unité distribution  | Prix      | Compte                                           | Valeur     |
|---------|---------|---------------------|------------|---------------------|-----------|--------------------------------------------------|------------|
| 442658  | D Chais | e a dosssier moyen  | 10         | Chacun              | 145.00    | Centre de prélèvements - HM - Papeterie et fourn | it 1450.00 |
| Descri  | ption:  | Chaise a dosssier m | oven       |                     |           |                                                  |            |
| Desc    | compl · |                     |            |                     |           |                                                  |            |
| Dest.   | compt   |                     |            |                     |           |                                                  |            |
| Compt   | e:      | 001171 660601 6404  | 0 Centre o | de prélèvements - H | M - Papet | terie et fournit                                 |            |

Si des modifications doivent être apportées à la réquisition (modification des quantités, ajout ou suppression de produits), l'autorisateur est en mesure de le faire en cliquant sur le bouton **Réquisition** qui permet un forage vers la réquisition complète afin d'effectuer des changements. Le tout doit ensuite être enregistré.

Une fois la vérification terminée, l'autorisateur doit cocher la case à gauche de la liste afin de sélectionner les réquisitions/produits qui doivent être autorisés et cliquer sur le bouton **Autoriser** dans l'en-tête de l'écran. Un message de confirmation sera présenté.

| Afficher Autoriser                                                                                                    |                                                 |      |         |                     |        |             |                         |           |       |              |       |          |             |                 |                  |
|----------------------------------------------------------------------------------------------------|-------------------------------------------------|------|---------|---------------------|--------|-------------|-------------------------|-----------|-------|--------------|-------|----------|-------------|-----------------|------------------|
| Gro                                                                                                    | Groupe d'autorisations                          |      |         |                     |        |             |                         |           |       |              |       |          |             |                 |                  |
| Pré                                                                                                    | Prérogative d'autorisation O Aucune O Régulière |      |         |                     |        |             |                         |           |       |              |       |          |             |                 |                  |
|                                                                                                    | Nature                                          | Туре | Origine | Valeur<br>technique | Statut | Réquisition | Unité<br>administrative | Requérant | Poste | Date requise | Délai | Valeur   |             |                 |                  |
|                                                                                                    |                                                 |      |         |                     | Finale | 407004      | 001171 00001            | 0474      | 2250  | 2040 02 22   | 01m   | 1 450 00 | Réquisition | - Détails       | Détail du groupe |
|                                                                                                    |                                                 |      |         |                     | Finale | 127321      | 001171 660601           | 01/1      | 3356  | 2016-02-22   | UIII  | 1450.00  | Autorisa    | tions reliées a | u groupe         |
| Explication : Unité adm. : Centre de prélévements - HM<br>Requérant : Anika Roy Tél : Courriel :<br>Courriel :<br>Voulez-vous autoriser les groupes d'autorisation sélectionnés?<br>Non |                                                 |      |         |                     |        |             |                         |           |       |              |       |          |             |                 |                  |